# Déclarer le programme de mon concert à la SACEM.

C'est **l'étape** <u>essentielle</u> pour que les auteurs/compositeurs puissent recevoir une part de ce que vous avez déjà payé à la SACEM.

Si vous ne passez pas par cette étape, l'argent que vous avez versé à la SACEM sera redistribué forfaitairement (et pas au compositeur/auteur de la pièce que vous jouez !)

Cette étape se fait **dans un second temps, généralement quelques jours après votre demande d'autorisation/paiement** (la SACEM vous envoie un mail lorsque votre programme peut être déclaré sur le site). On peut donc avoir tendance à l'oublier...

Si vous avez oublié de déclarer un ancien programme, vous y aurez toujours accès dans votre espace client.

### 1- Aller sur son espace client

### 2- Cliquer sur « Programmes à remettre »

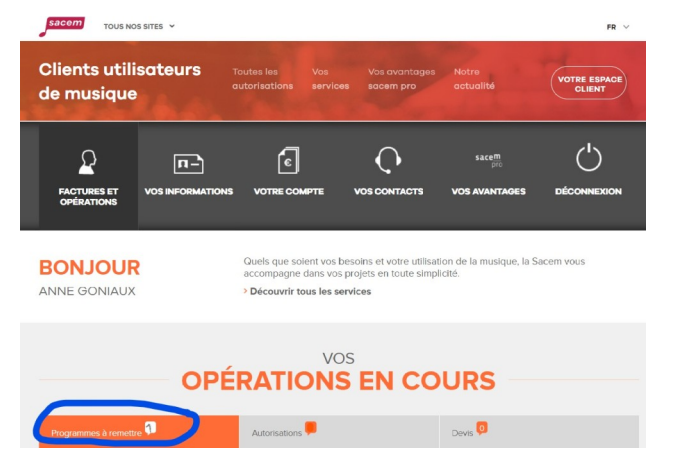

3- Cliquer sur « Compléter »

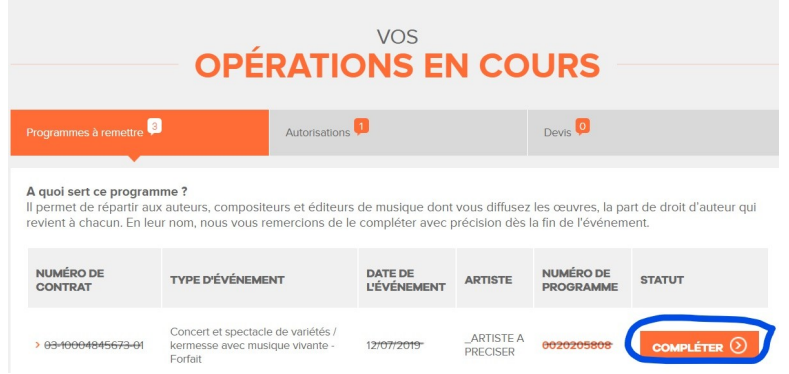

### 4- Compléter les informations, puis cliquer sur « suivant »

| Gestion des oeuvres diffusées du programme |                                      |            |                          |                                      |            |
|--------------------------------------------|--------------------------------------|------------|--------------------------|--------------------------------------|------------|
| Informations générales du programme        |                                      |            |                          |                                      |            |
|                                            |                                      |            |                          |                                      |            |
| Nom de la manifestation                    | Manifestation de _ARTISTE A PRECISER |            | Information complémentai | re                                   | 0020205808 |
| Spectacle:                                 |                                      |            |                          |                                      |            |
| Lieu et date de la séance                  |                                      |            |                          |                                      |            |
| Nom de la salle :                          |                                      |            |                          |                                      |            |
| Adresse :                                  |                                      | C.Postal : |                          | Ville :                              |            |
| Date de début de diffusion :               |                                      |            |                          |                                      |            |
| Date de fin de diffusion :                 |                                      |            |                          |                                      |            |
| Organisateur                               |                                      |            |                          |                                      |            |
| Nom :                                      |                                      |            |                          |                                      |            |
| Adresse :                                  |                                      | C.Postal   |                          | Ville :                              |            |
| Animateur                                  |                                      |            |                          |                                      |            |
| Nom                                        |                                      |            | Туре 🔻                   |                                      |            |
| Adresse                                    |                                      | C.P        | ostal                    | Ville                                |            |
| Mode de diffusion                          |                                      |            |                          |                                      |            |
| Pour la diffusion, vous avez utilisé       |                                      |            | V                        | /ous avez diffusé des films ou vidéo |            |
| ۲                                          | De la musique vivante 🥠              |            |                          | 🔘 Oui                                |            |
|                                            | De la musique enregistrée 🥠          |            |                          | Non                                  |            |
| Répertoire utilisé                         |                                      |            |                          |                                      |            |
| La liste des oeuvres utilisées contient    |                                      |            |                          |                                      |            |
|                                            | Des titres de musique orientale      |            |                          |                                      |            |
|                                            | Des improvisations de jazz           |            |                          |                                      |            |

## Maintenant, trois possibilités :

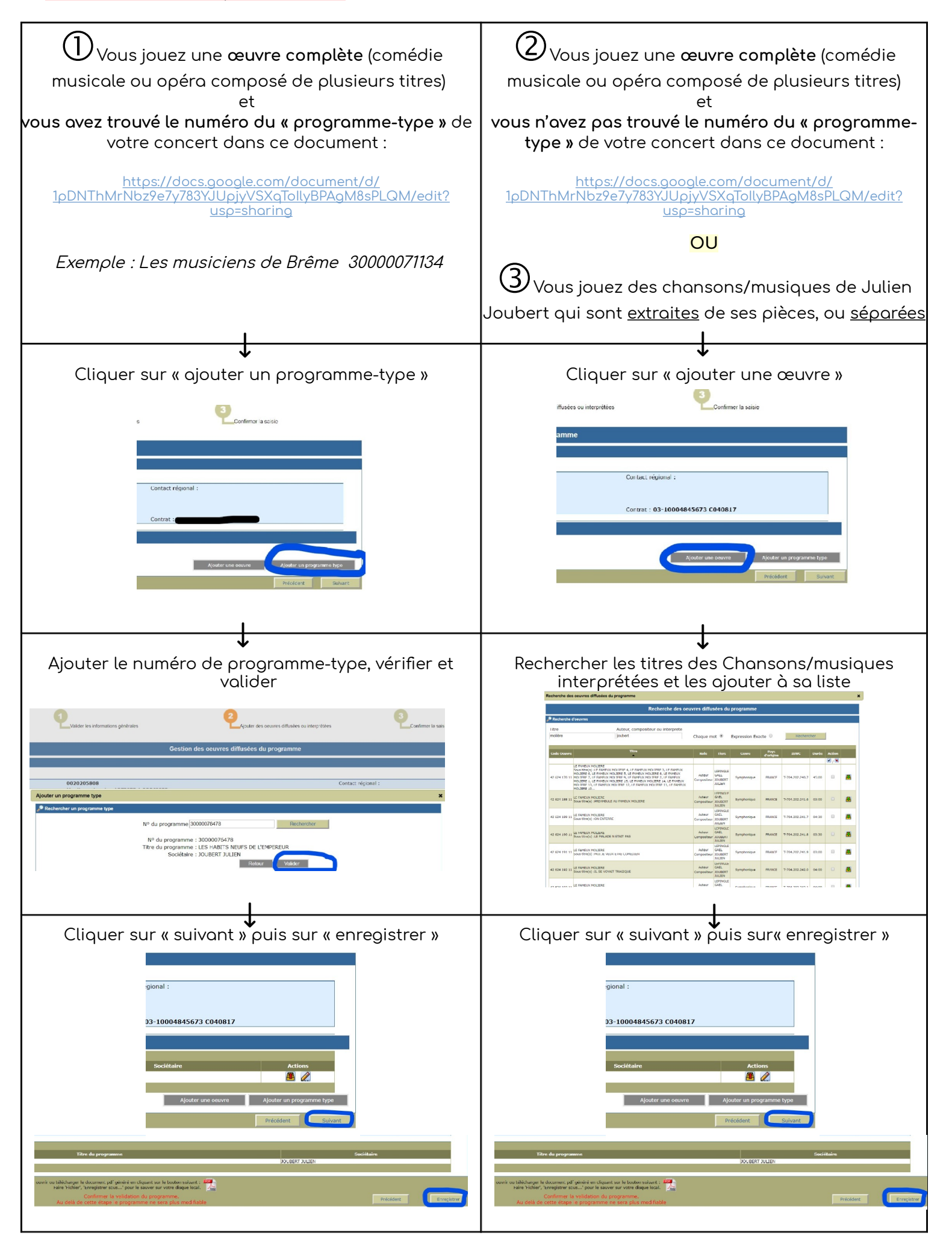